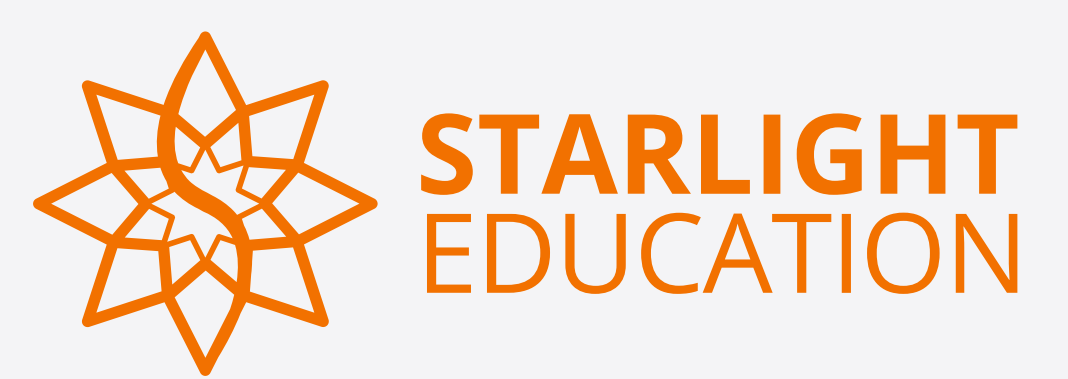

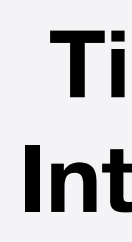

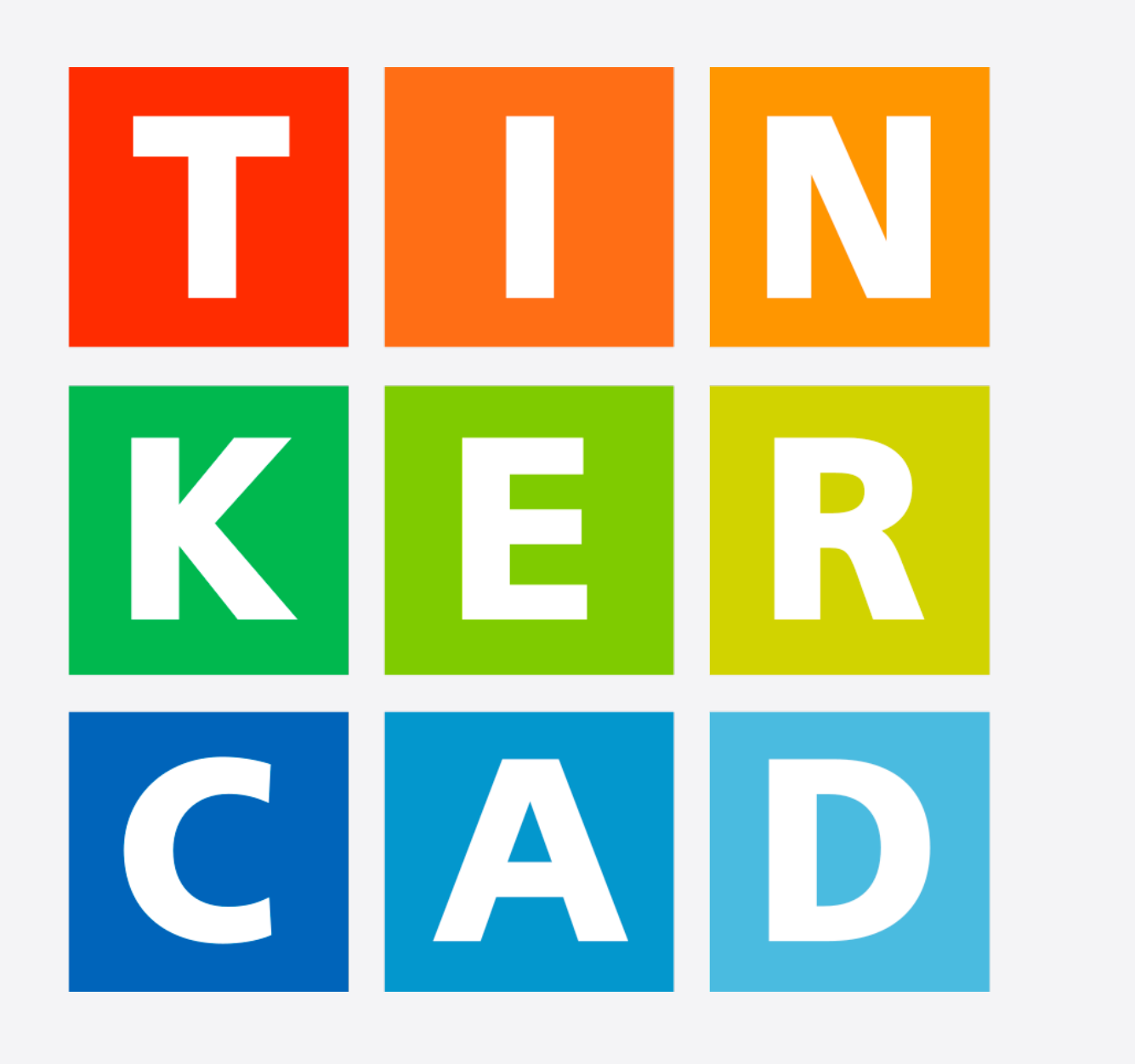

**TinkerCAD** Introduction

# AUTODESK® TINKERCAD®

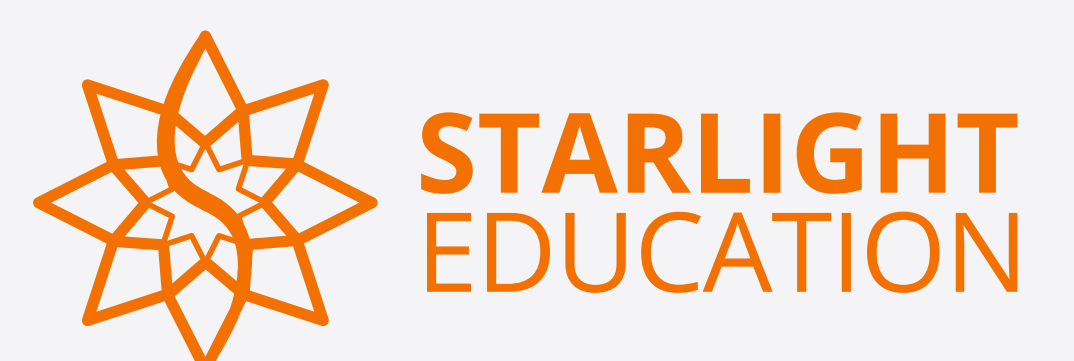

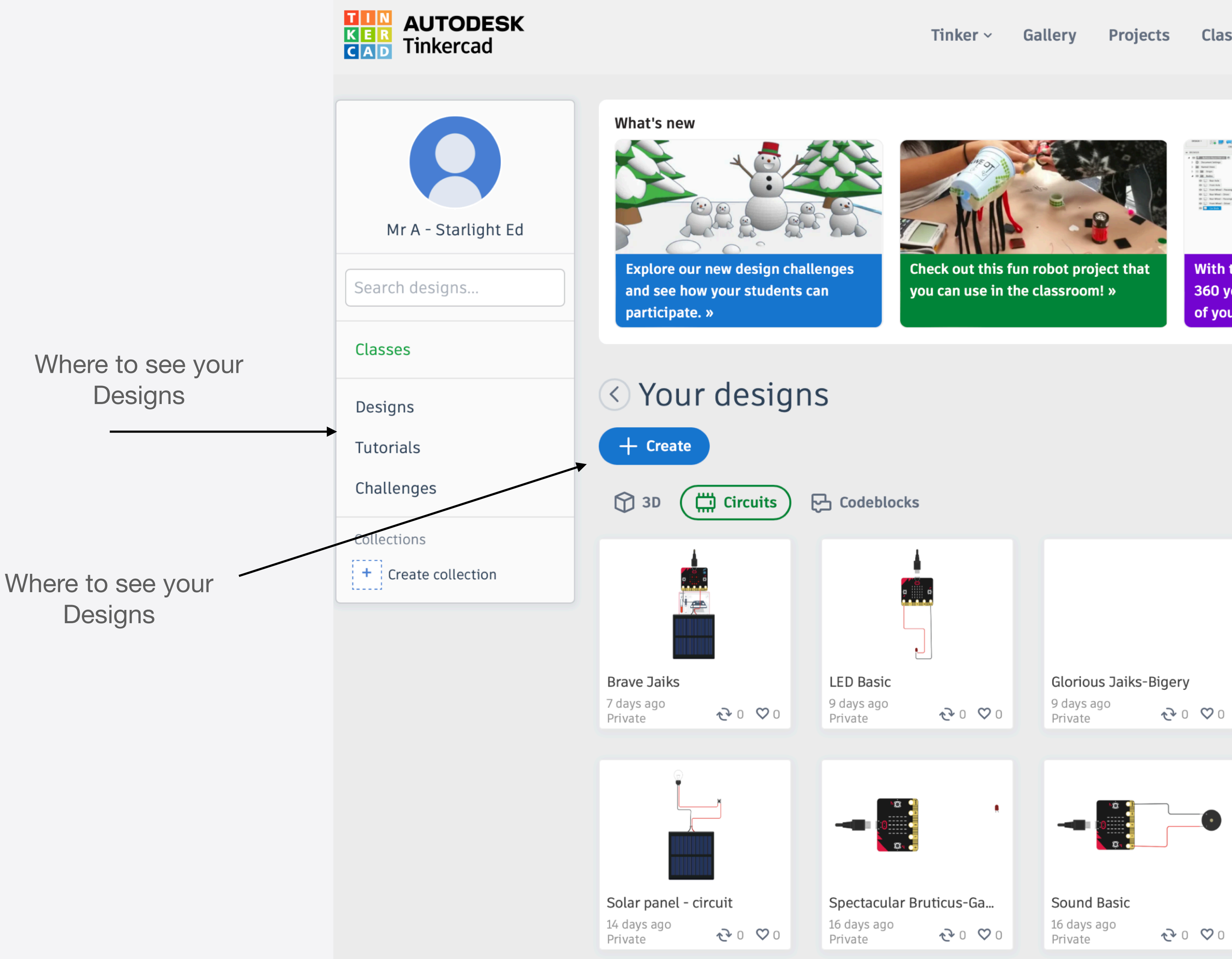

#### **TinkerCAD Home Screen**

Classrooms Resources ~

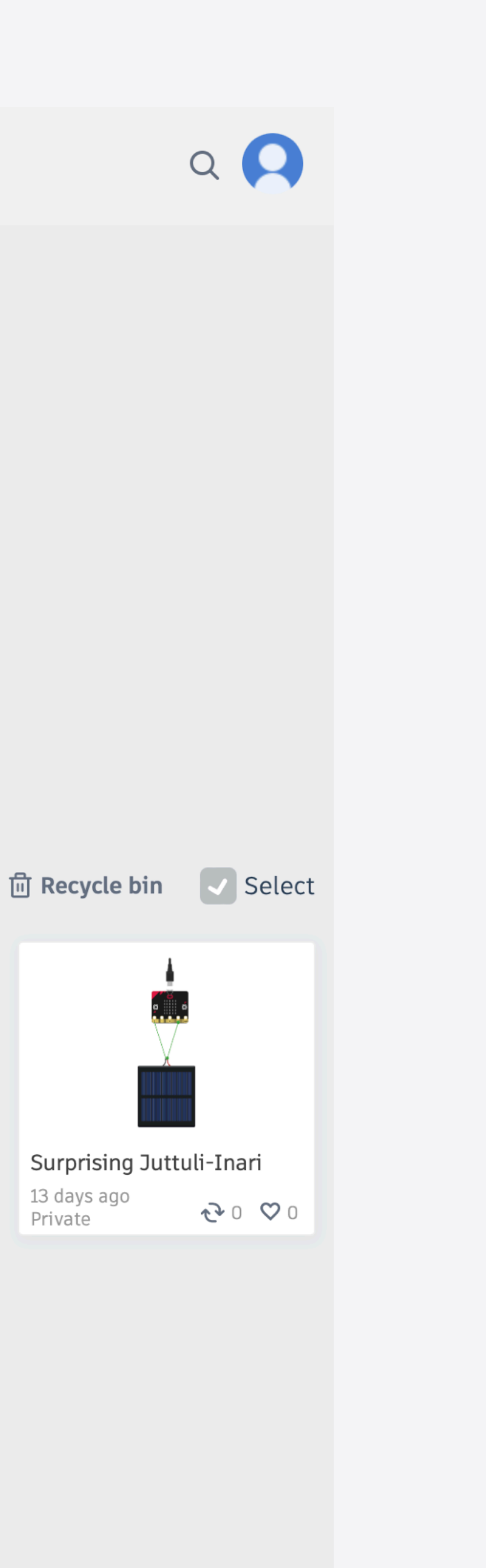

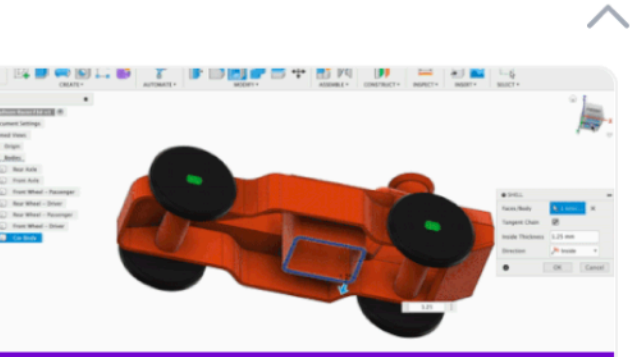

With the powerful tools of Fusion 360 you can easily control all aspects of your design. »

| Clarique Jai | ke Digory |   |
|--------------|-----------|---|
| Glorious Jai | KS-bigery |   |
| O dave ago   |           | 0 |

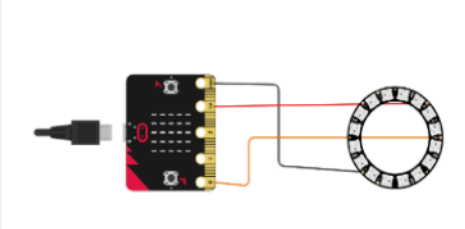

Magnificent Krunk 12 days ago **२**0 ♡0 Private

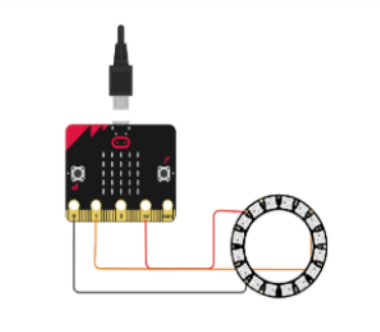

neo pixal test 12 days ago **२**0 ♥0 Private

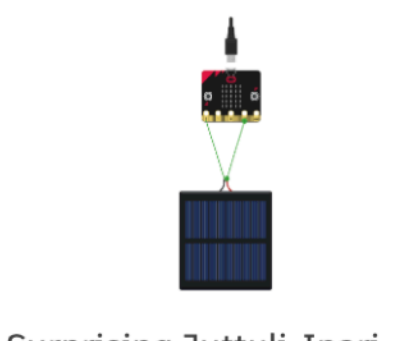

Surprising Juttuli-Inari 13 days ago Private

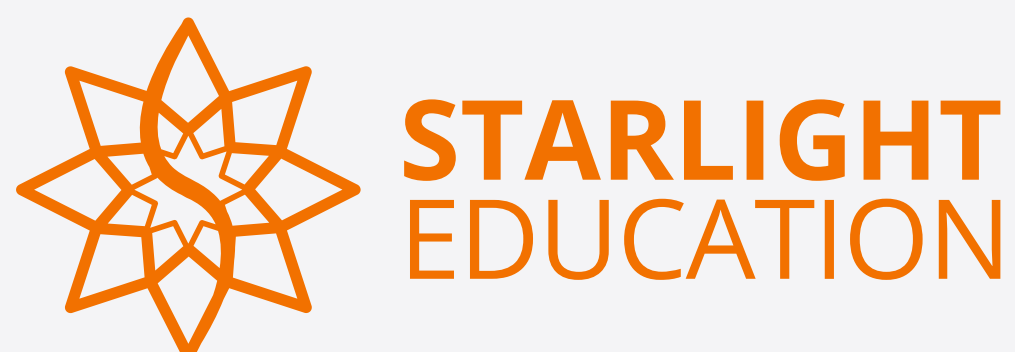

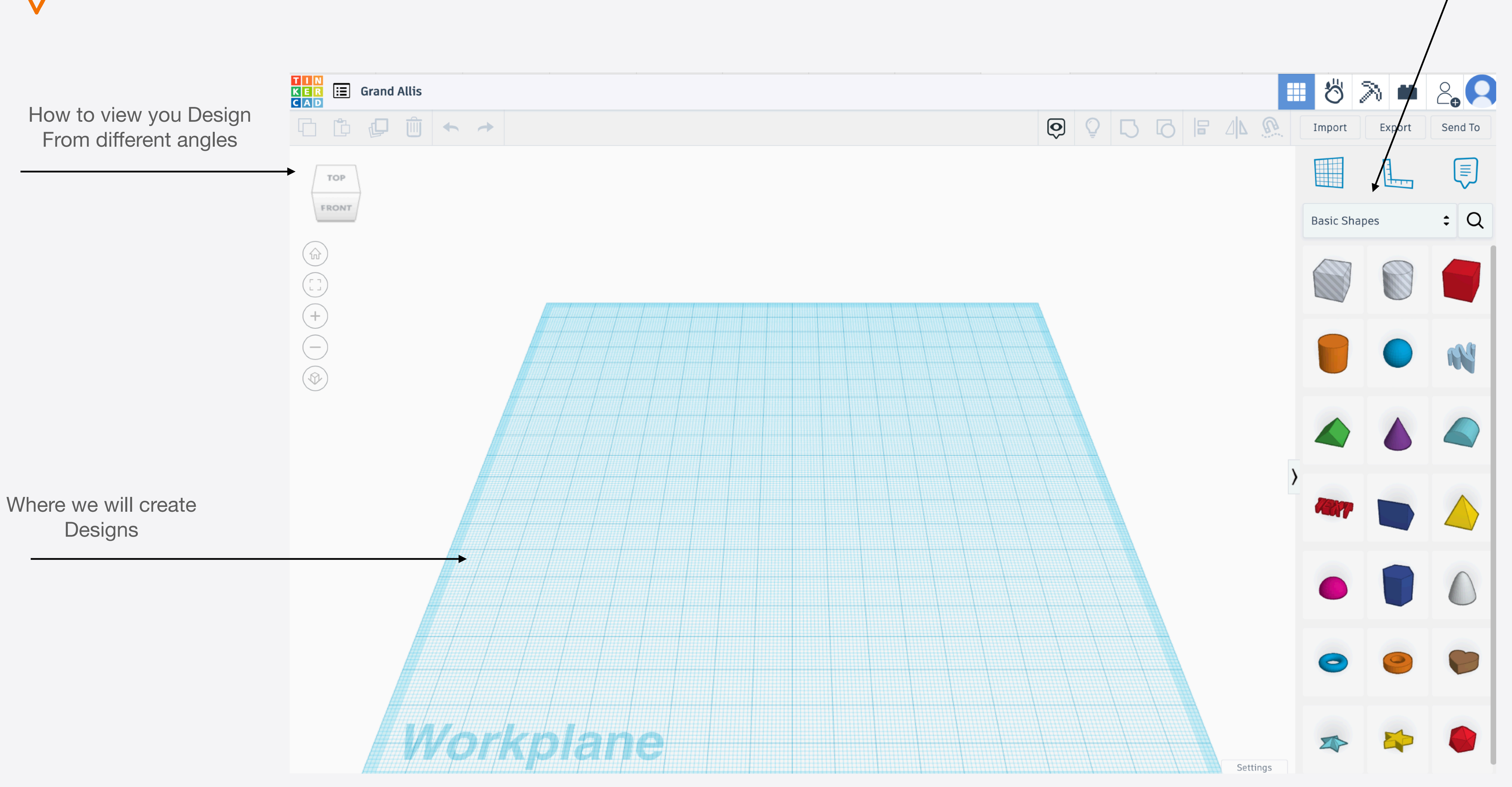

## **TinkerCAD** Workplane

Design with Basic Shapes

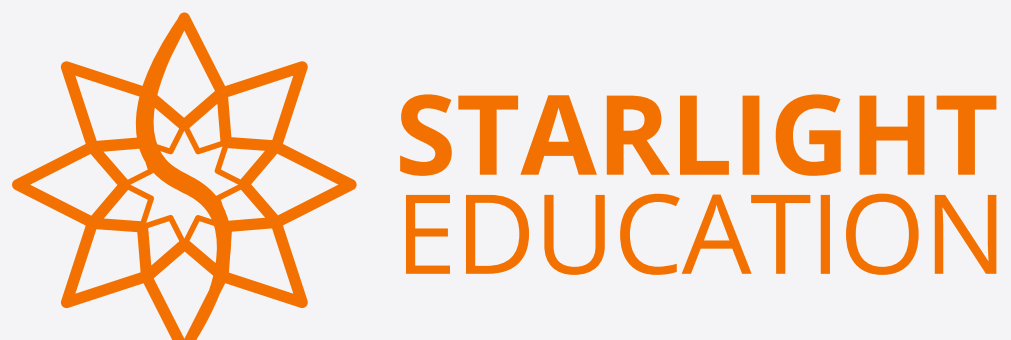

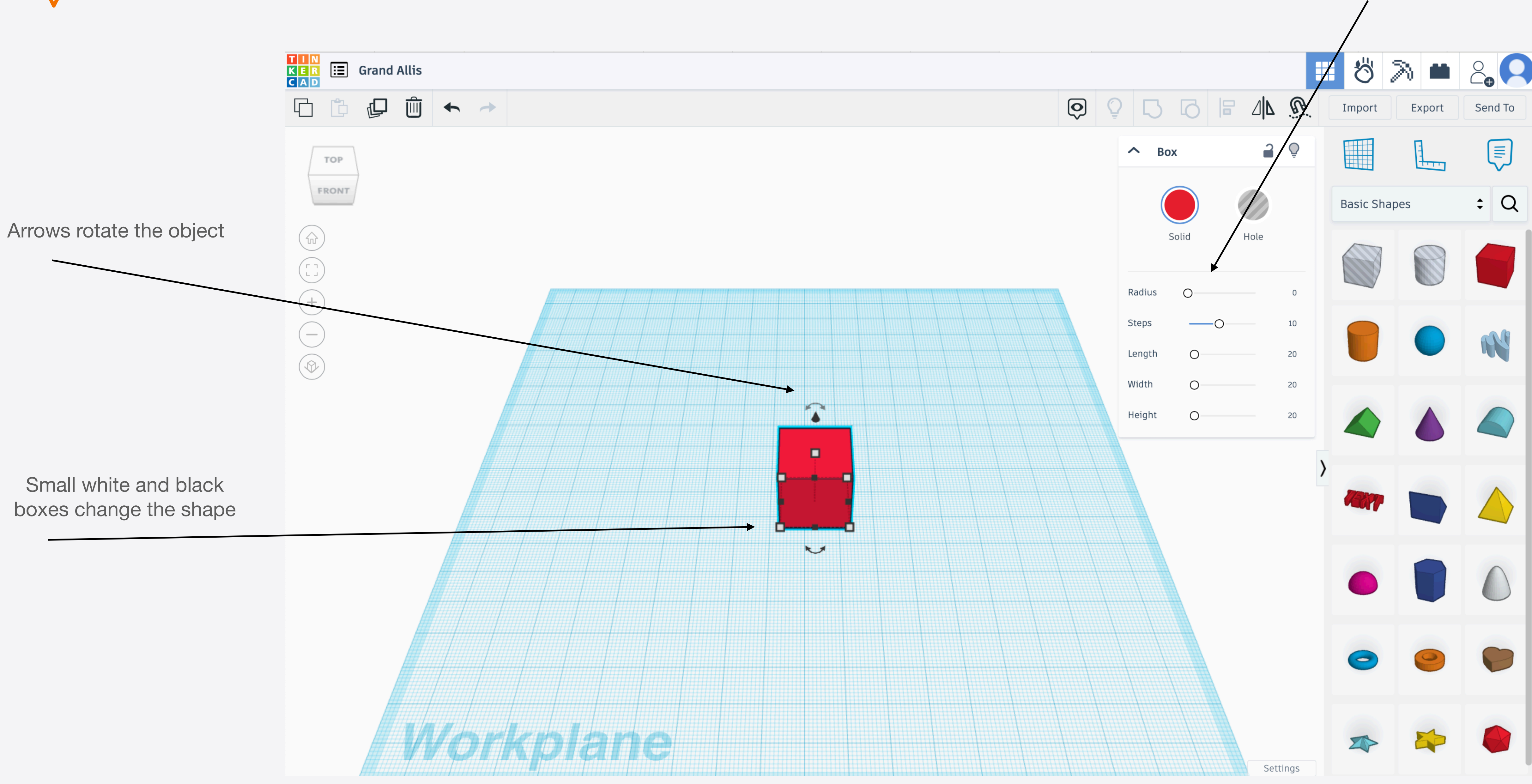

# **TinkerCAD** Adding objects

Measurements of the object Can also be changed here

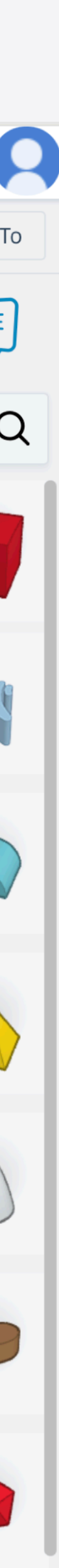

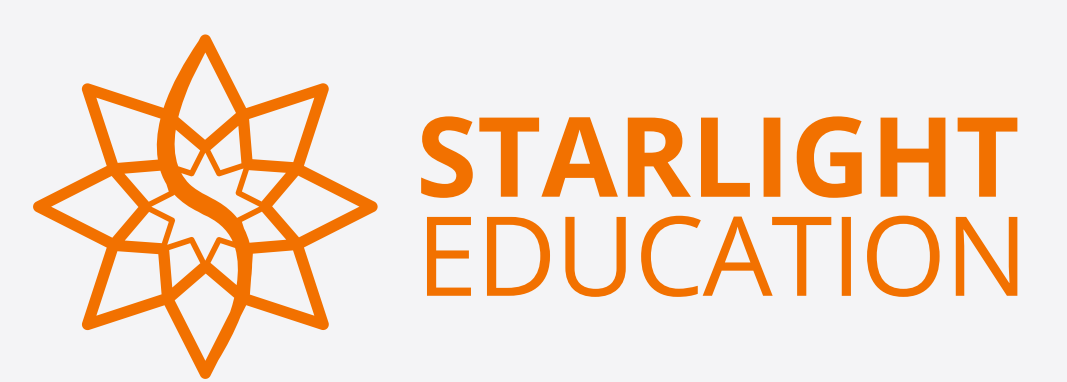

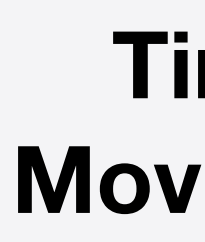

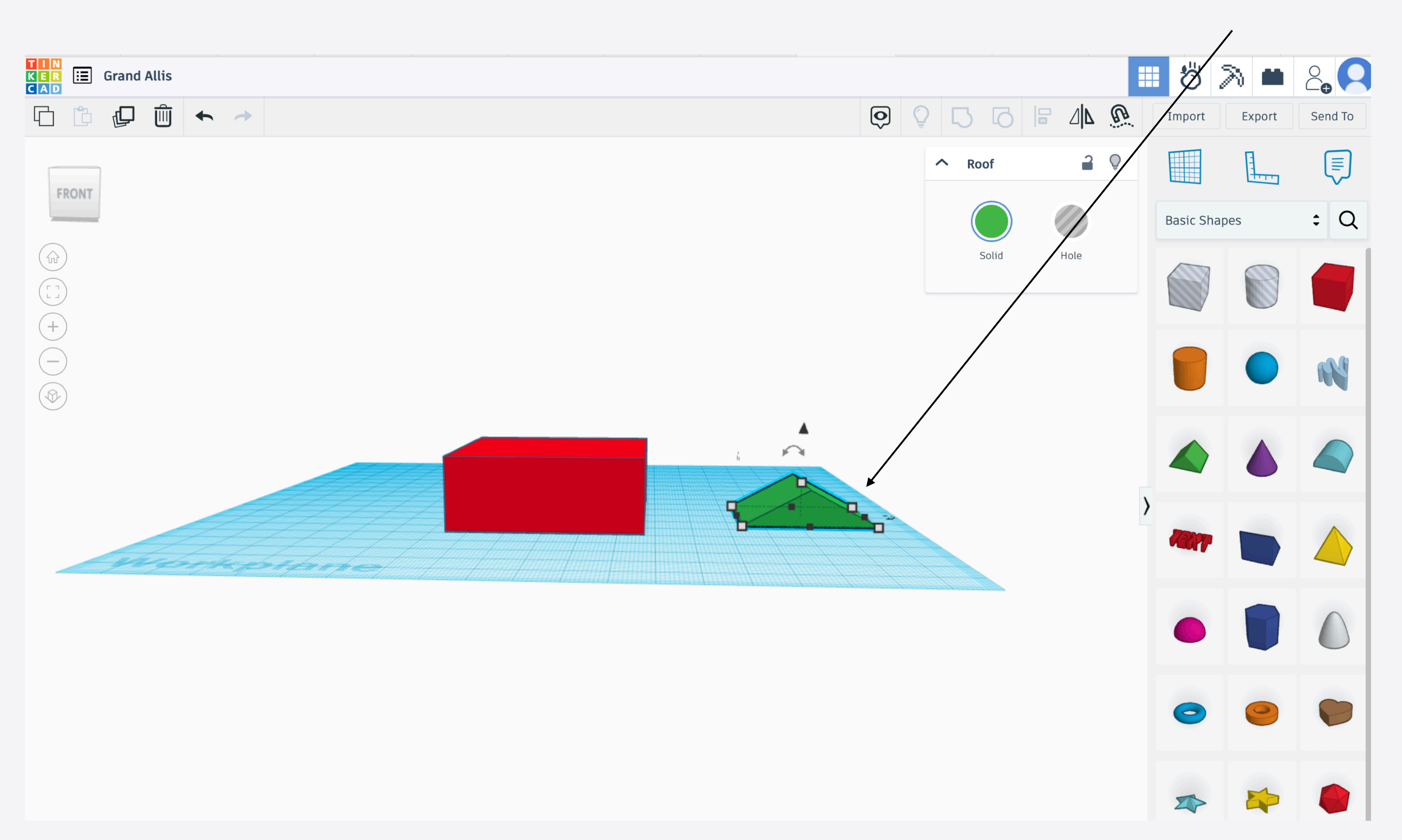

# TinkerCAD **Moving objects**

Arrow can make the object go up and down

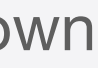

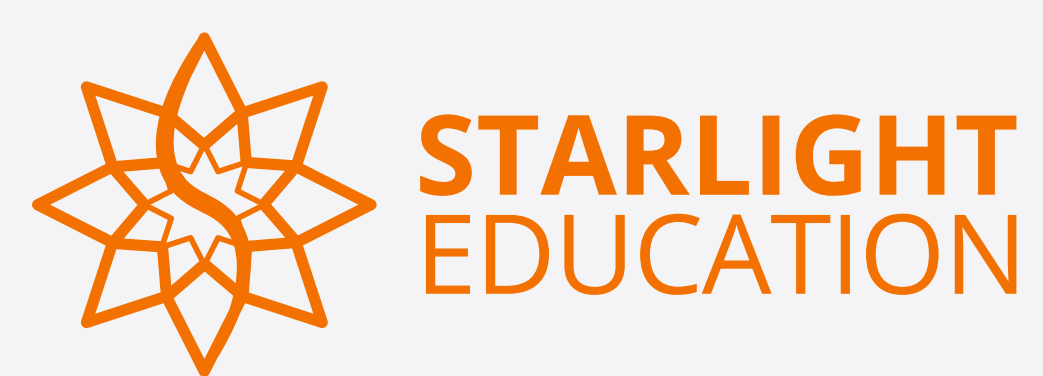

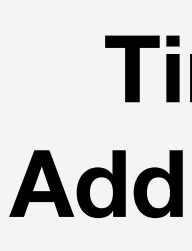

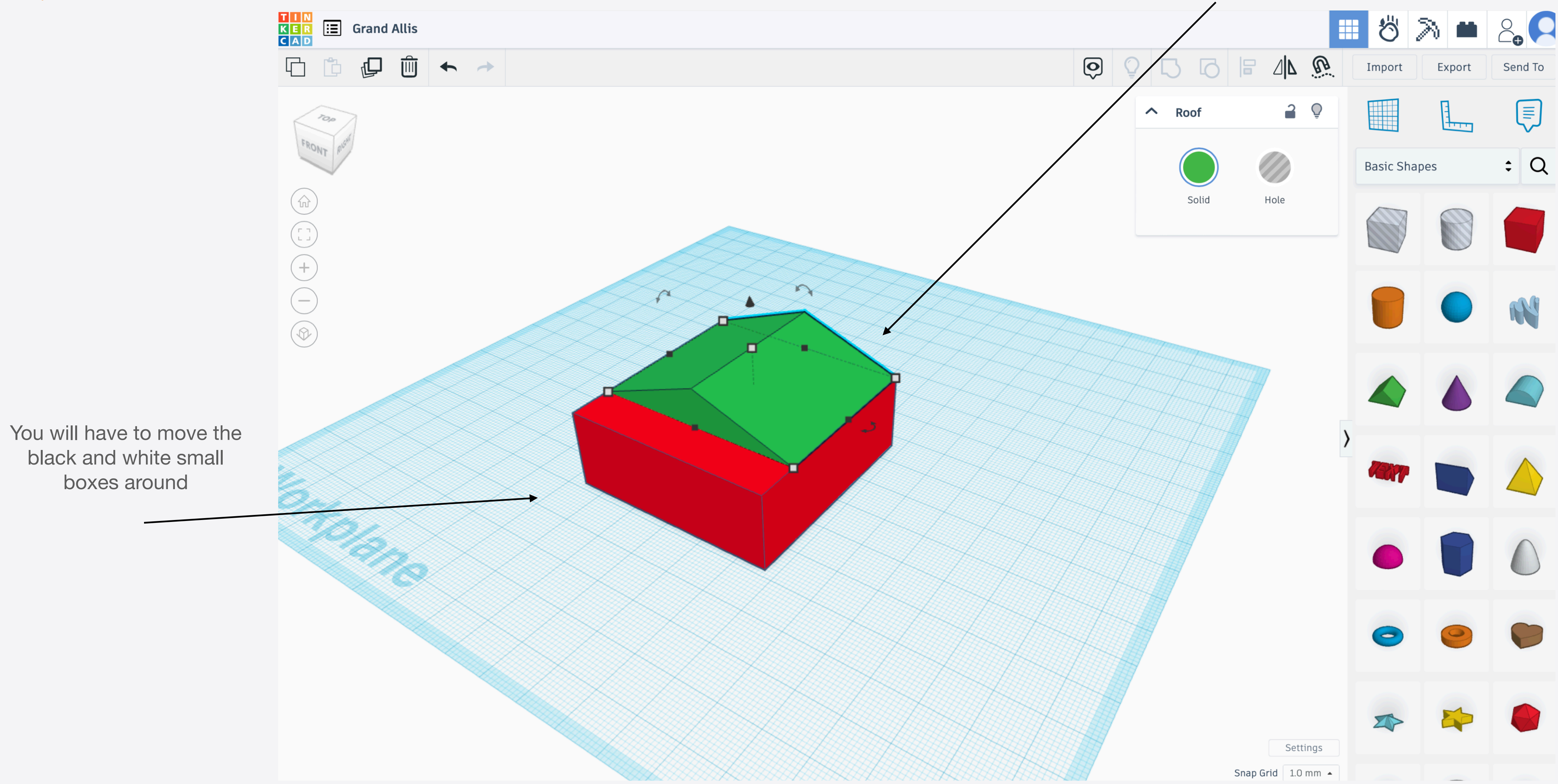

# TinkerCAD Adding objects

#### Add the green shape onto the Red shape to make a house

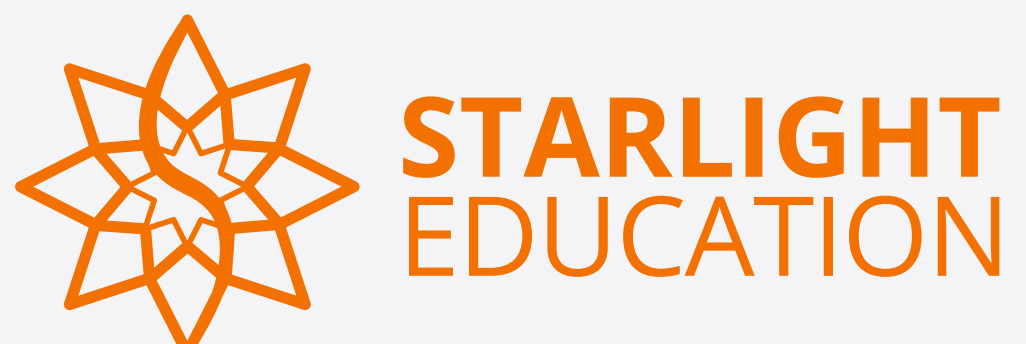

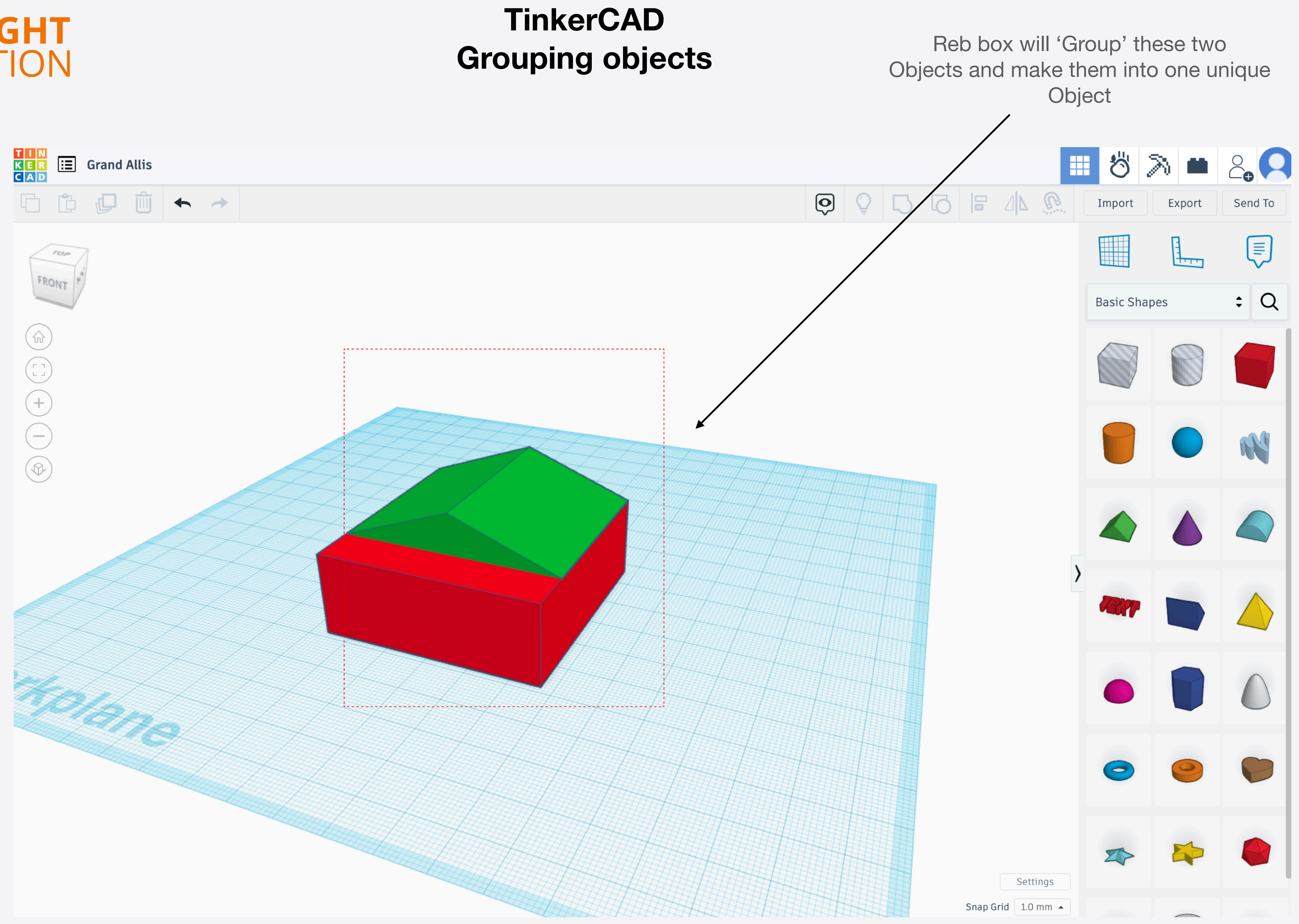

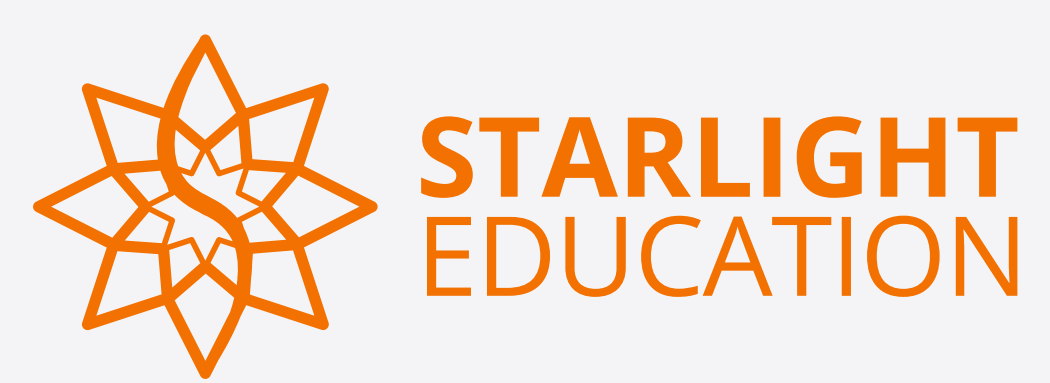

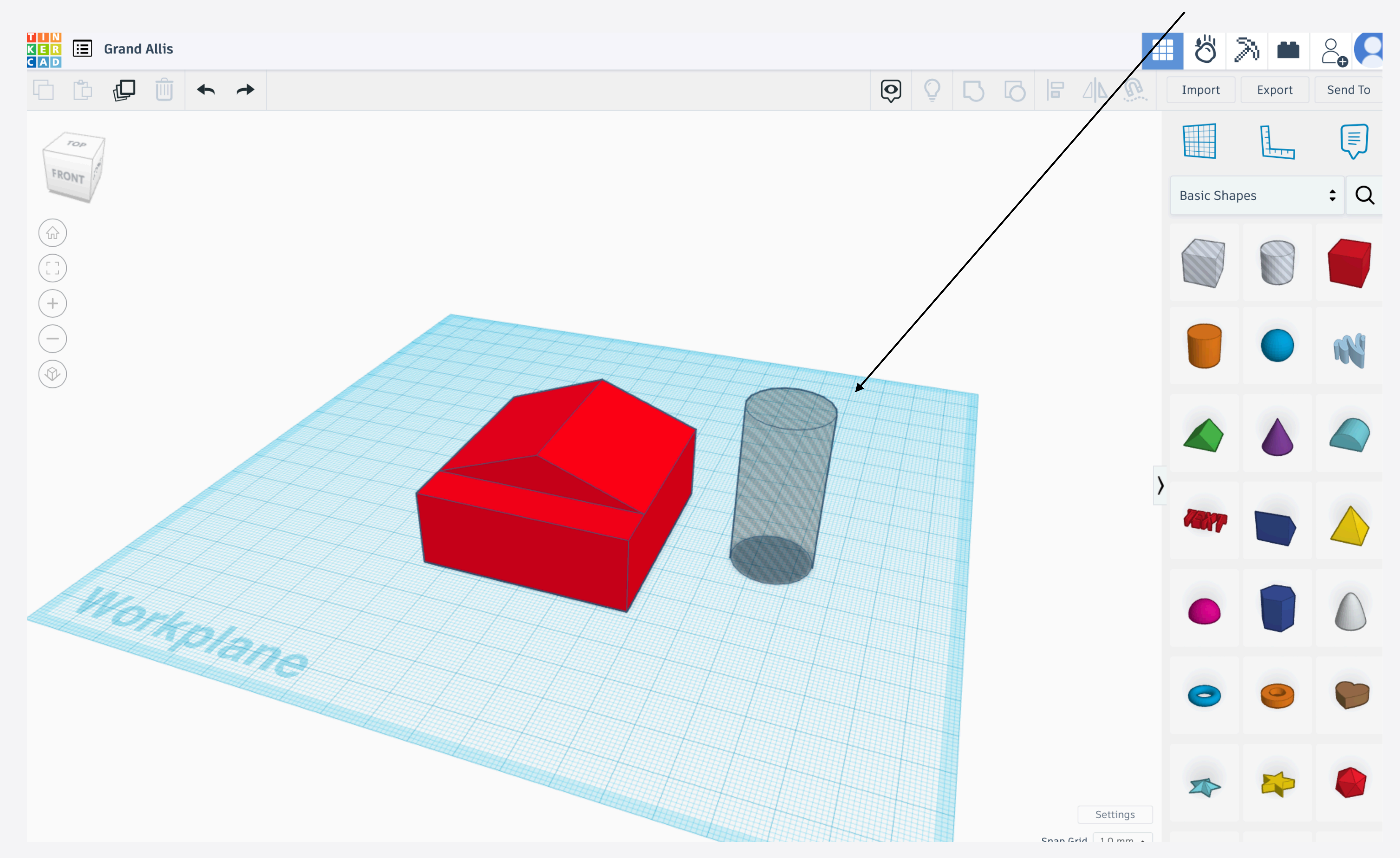

## TinkerCAD Adding the 'hole' objects

Drag over a cylinder 'hole'

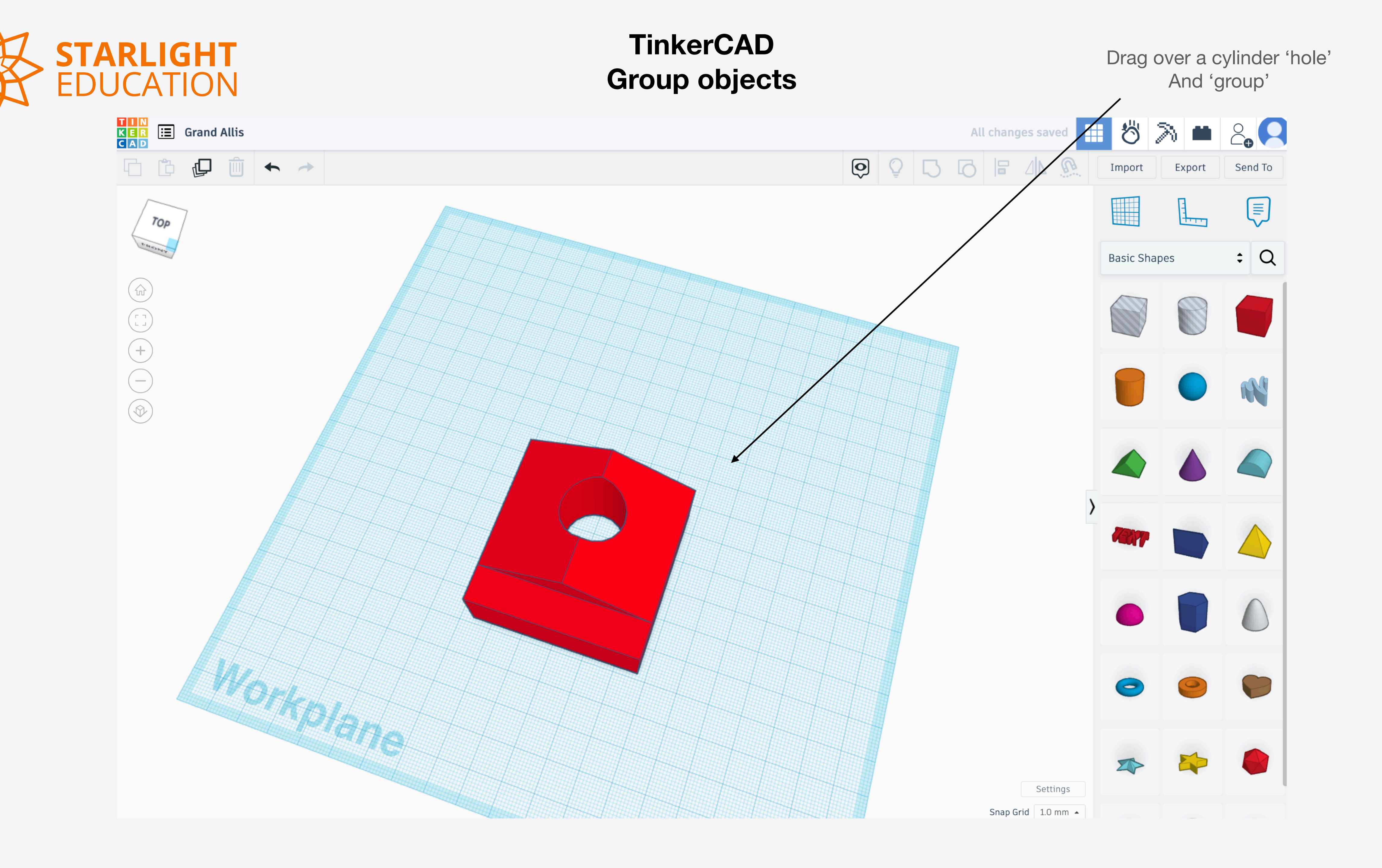

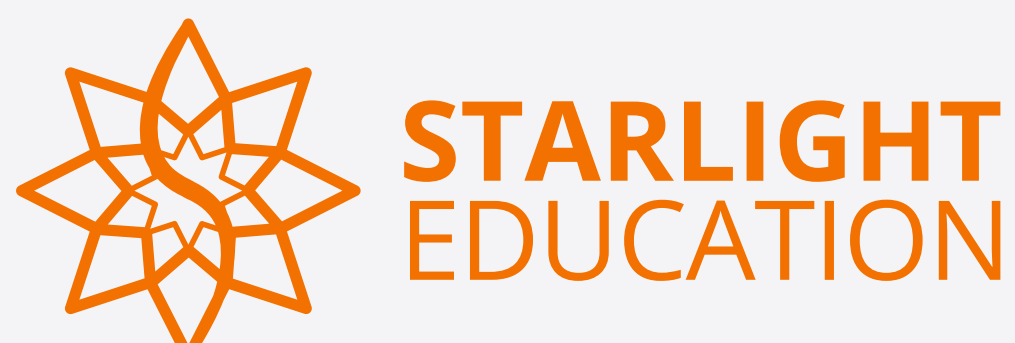

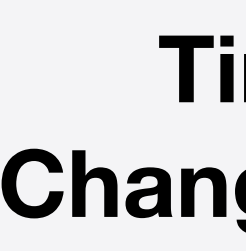

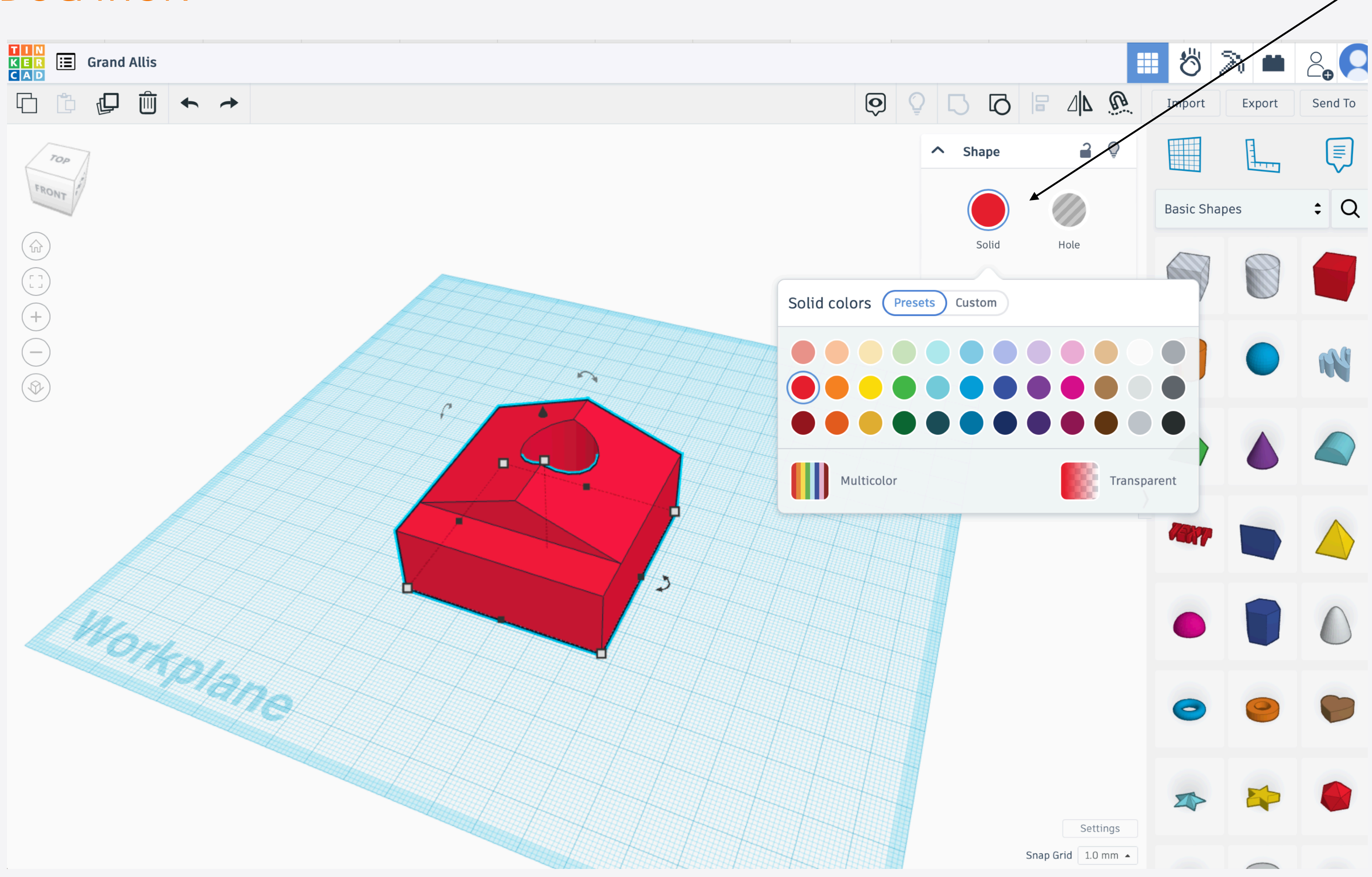

# TinkerCAD **Changing Colours**

Changing Colours

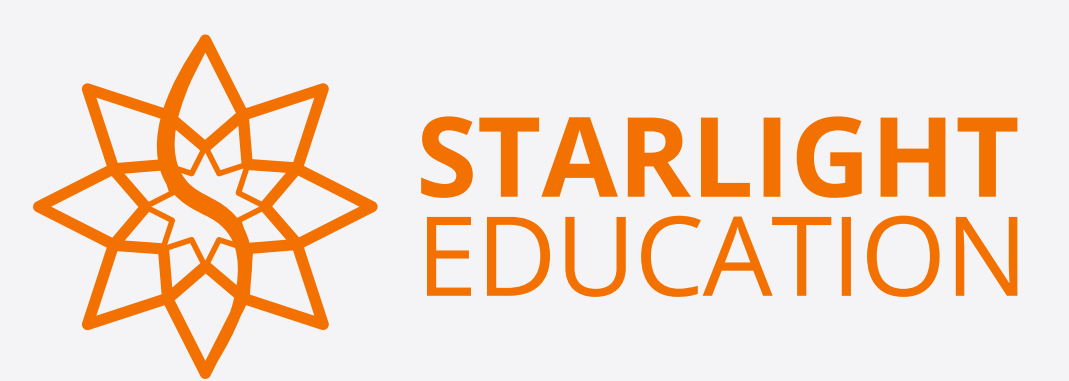

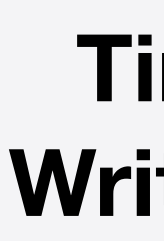

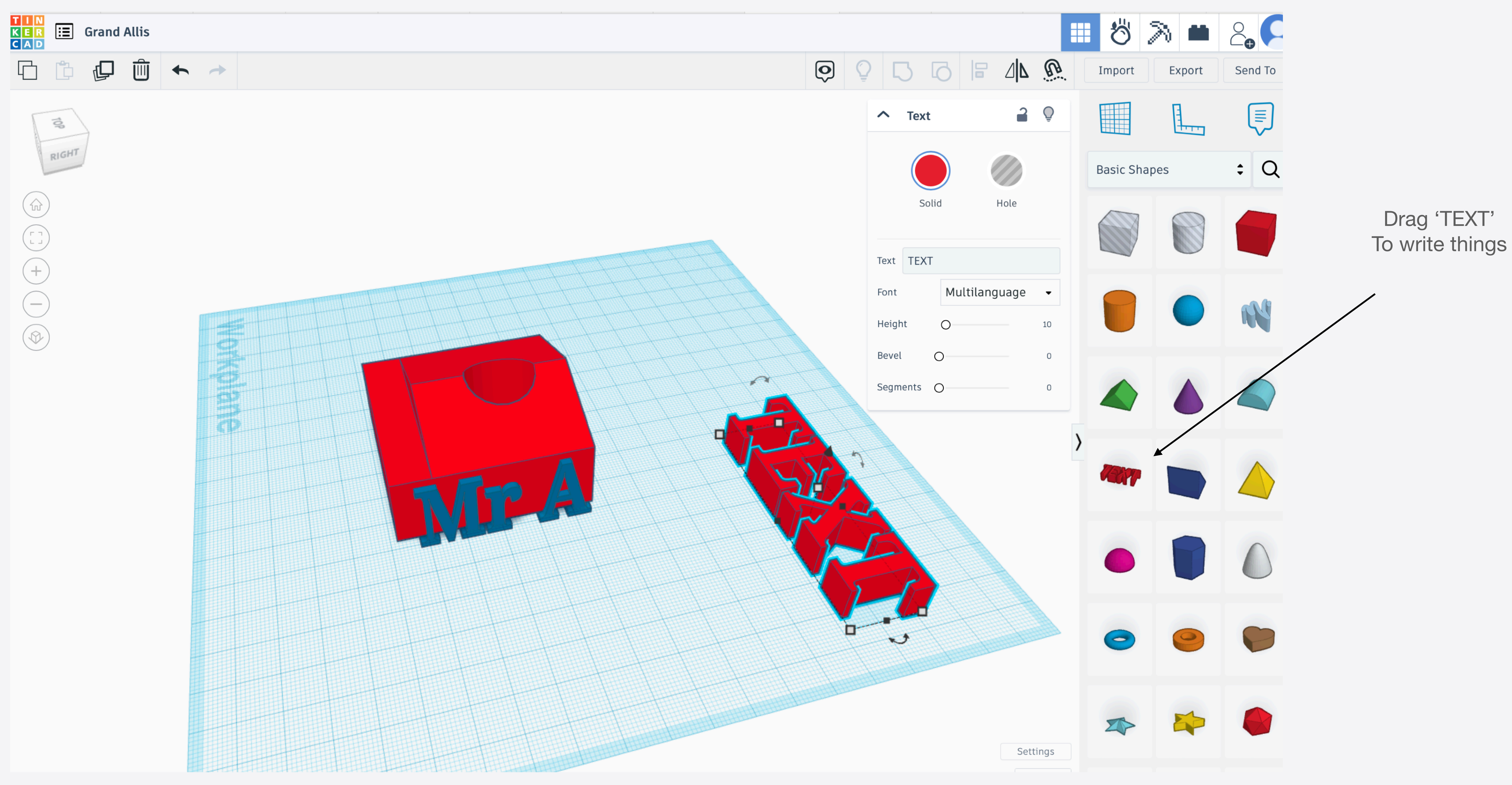

## TinkerCAD Writing words

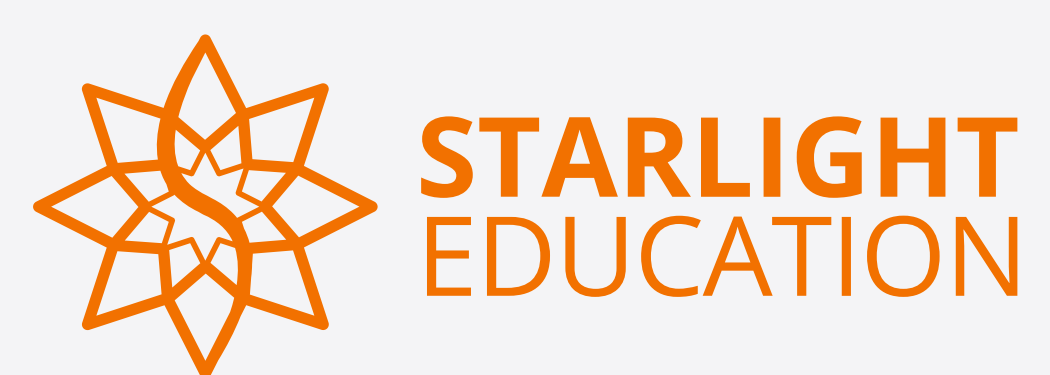

# TinkerCAD Changing the workplane

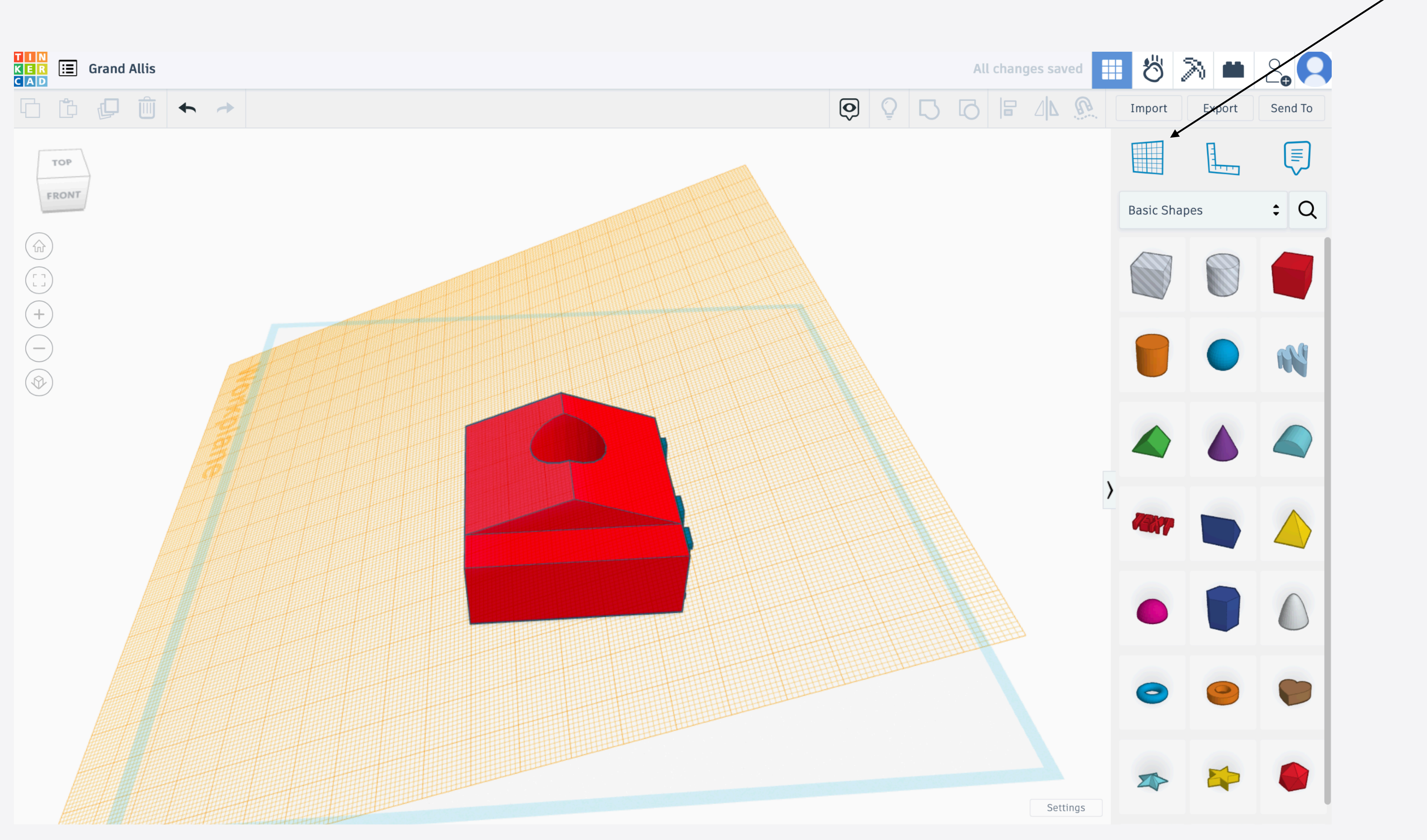

Drag the workplane onto the Design

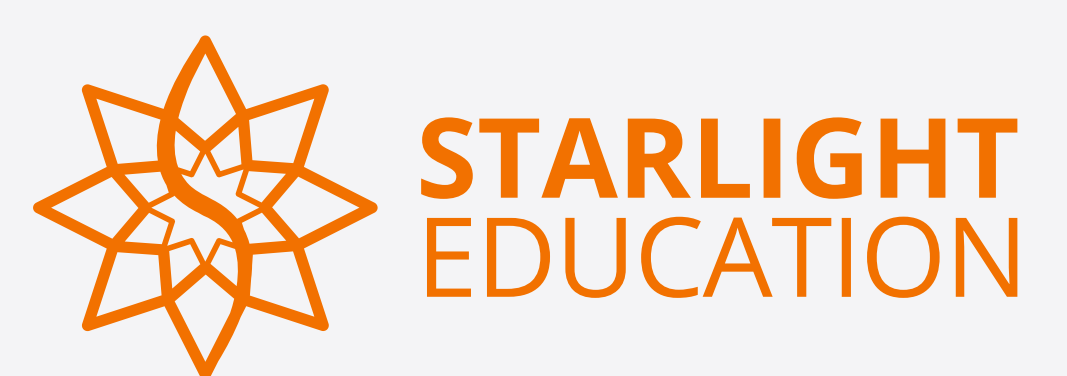

# TinkerCAD Add objects onto your workplane

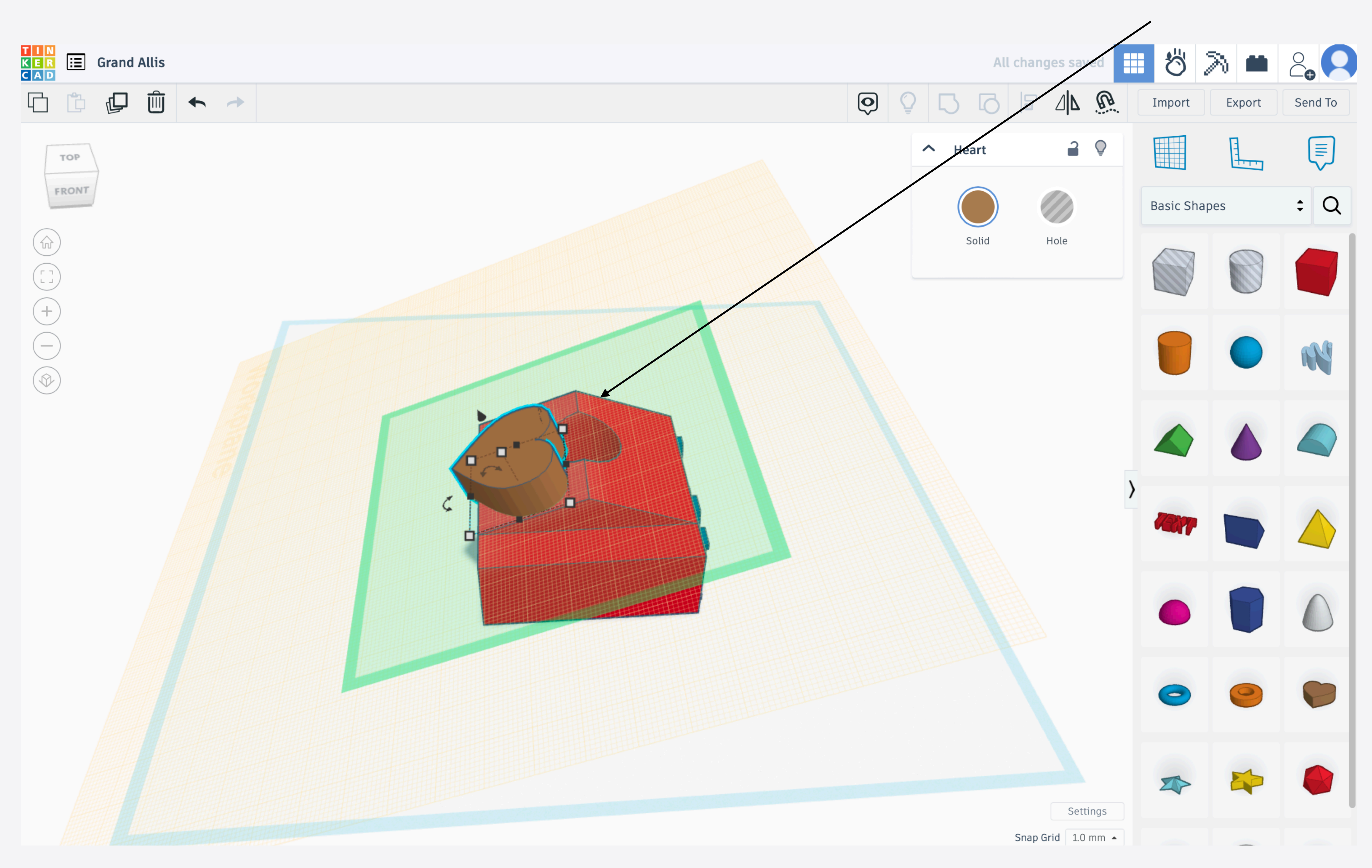

#### Add objects onto your new workplane

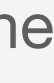

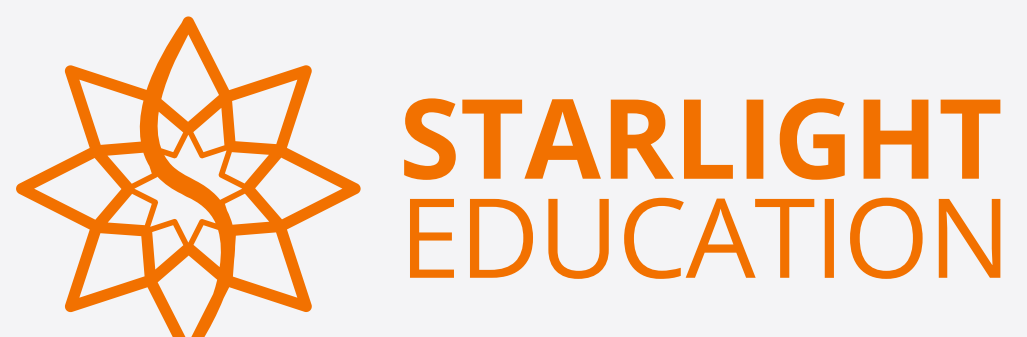

# TinkerCAD Making your workplane bigger

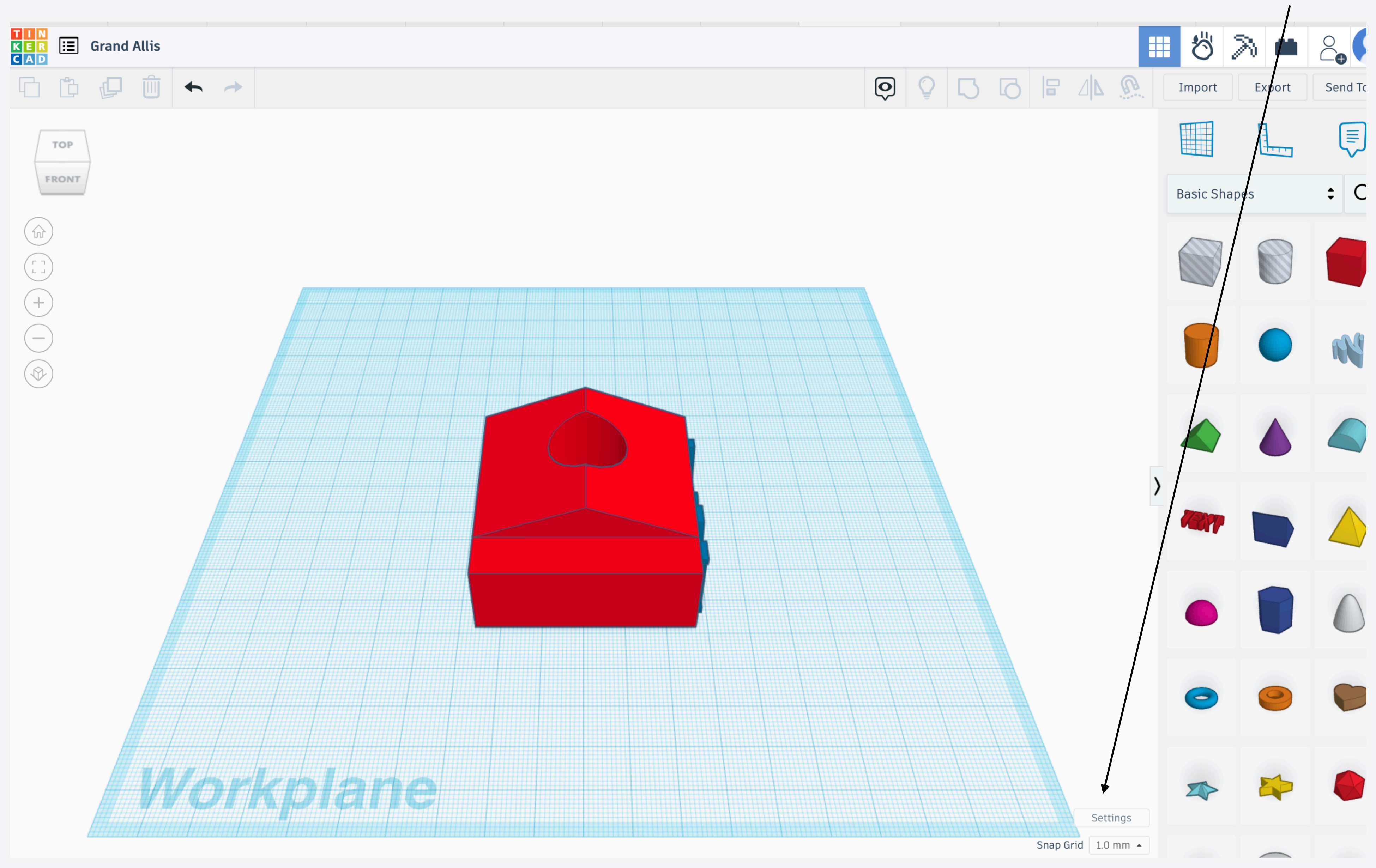

Click setting